Za uporabo Teams morate uporabljati Office365 ki jih imamo na voljo vsi zaposleni in študentje na UL.

Lahko uporabljate samo spletni dostop, lahko pa si Office365 tudi naložite na svoj računalnik. Navodila s slikami so na <a href="https://www.ntf.uni-lj.si/ntf/o-fakulteti/strokovne-sluzbe/sluzba-za-informatiko/pogosta-vprasanja/">https://www.ntf.uni-lj.si/ntf/o-fakulteti/strokovne-sluzbe/sluzba-za-informatiko/pogosta-vprasanja/</a>

**Zadnja verzija Office365** vam daje možnost namestitve na do 5 službenih ali zasebnih računalnikih in je licencirana na vašo uporabniško identiteto na fakulteti. To verzijo si lahko namestite tudi sami ob prijavi na <u>https://login.microsoftonline.com/</u> (seveda morate imeti administratorske pravice na tem računalniku).

Predlagam da za študente uporabite njihove študentske identitete, saj imajo preko teh identitet dostop do polno delujočih Office365 (in s tem Teams-ov). Navodila za študente so na isti strani. Pomembno je da si študentje aktivirajo svoj dostop do Office365 tako kot imam zapisano na teh navodilih in da se v Teams logirajo s svojimi študentskimi Idji <u>xy12345@student.uni-lj.si</u>

Študentje z aktivnim statusom imajo možnost uporabe pisarniškega paketa Office 365. Za dostop do inštalacije potrebujete vašo digitalno identiteto na UL ki jo uporabljate za prijavo v VIS. Uporabniška imena imajo obliko e-naslova (npr. jn1234@student.uni-lj.si).

Navodila iz strani UL:

<u>Aktivacija licence Office 365</u> – na tej povezavi lahko aktivirate dostop do storitev Microsoft Pisarna 365. Ko boste storitev aktivirali boste lahko uporabljali spletna orodja Microsoft Pisarna 365. Z aktivacijo storive boste dobili tudi dostop do programske opreme Microsoft Pisarna 365, ki jo boste lahko namestili na svoj računalnik. Nalaganje te strani traja nekoliko dlje, saj podatke sproti prenašamo k partnerju.

<u>Pisarna 365</u> – ta povezava vodi v spletni vmesnik za dostop do storitev Microsoft Pisarna 365. Preusmerjeni boste na zunanjo stran, kjer se boste morali prijaviti z digitalno identiteto – uporabniškim imenom in geslom.

Digitalne študentske identitete centralno upravlja Univerza v Ljubljani, zato se v primeru težav obrnite se na <u>helpdesk na Univerzitetni službi za informatiko</u>

## Obširna video navodila za uporabo Teams:

https://youtu.be/ fe5JsIrpU0

## Vstop v Teams:

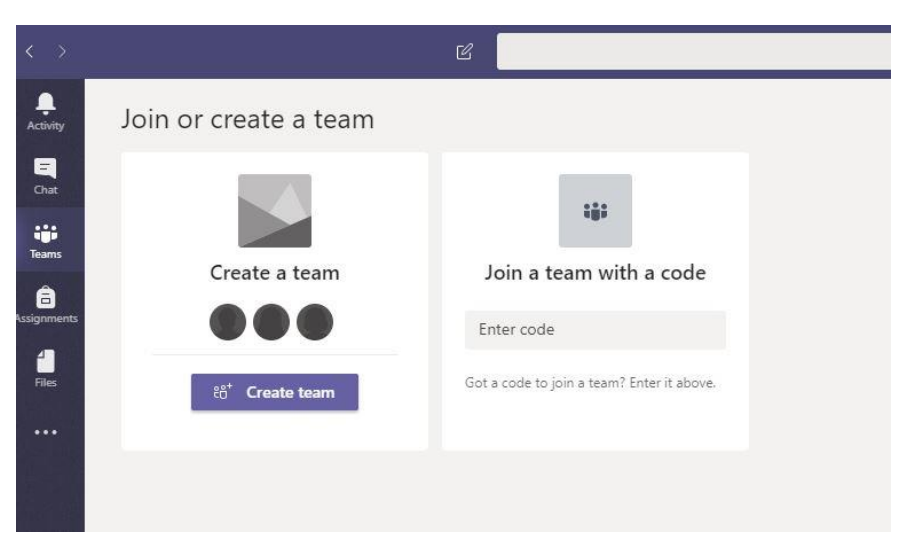

| Join or create a team                                |                                                                    |                                       |                                                          |  |  |  |  |
|------------------------------------------------------|--------------------------------------------------------------------|---------------------------------------|----------------------------------------------------------|--|--|--|--|
|                                                      |                                                                    |                                       |                                                          |  |  |  |  |
| Create a                                             | team                                                               |                                       |                                                          |  |  |  |  |
|                                                      |                                                                    |                                       |                                                          |  |  |  |  |
|                                                      |                                                                    |                                       |                                                          |  |  |  |  |
| ిరి <sup>*</sup> Create team                         |                                                                    |                                       |                                                          |  |  |  |  |
|                                                      |                                                                    |                                       |                                                          |  |  |  |  |
|                                                      |                                                                    |                                       |                                                          |  |  |  |  |
| Select a team type                                   |                                                                    |                                       |                                                          |  |  |  |  |
| â                                                    | <b></b>                                                            | A                                     | <b>*</b>                                                 |  |  |  |  |
| Class<br>Discussions, group projects,<br>assignments | Professional Learning<br>Community (PLC)<br>Educator working group | School administration and development | Other<br>Clubs, study groups, after school<br>activities |  |  |  |  |
|                                                      |                                                                    |                                       | Cancel                                                   |  |  |  |  |

V videonavodilih imate na 12:19 kako svojo učilnico delite s študenti s pomočjo ene kode ki jo pošljete študentom. S to kodo se študentje sami prijavljajo v vaš Team. Kodo za sodelovanje jim lahko pošljete na obvestilo iz VISa, opozorite pa vse študente da se v Teams logirajo s svojimi študentskimi Idji <u>xy12345@student.uni-lj.si</u> in v tej identiteti uporabijo dobljeno kodo.

| $\langle \rangle$ |             | C                                          | Sea                                                                                                    | rch or type a command                          | ME |
|-------------------|-------------|--------------------------------------------|----------------------------------------------------------------------------------------------------|------------------------------------------------|----|
| Activity<br>E     | < All teams |                                            | t test<br>za testiranje                                                                                                    | habitire Appe                                  |    |
| Teams             | test        |                                            | Team theme                                                                                                    | Pick a theme                                   |    |
| General           |             | Member permissions                         | Enable channel creation, adding apps, and more                                                                                     |                                                |    |
| Files             |             |                                            | Guest permissions     @mentions                                                                                                    | Enable channel creation                        |    |
|                   |             |                                            |                                                                                                    | Choose who can use @team and @channel mentions |    |
|                   |             |                                            | Share this code so people can join the team directly - you won'<br>Generate<br>Note: Guests with the able to join with a team code | t get join requests                            |    |
|                   |             |                                            | → Fun stuff                                                                                                    | Allow emoji, memes, GIFs, or stickers          |    |
|                   | → One       | <ul> <li>OneNote Class Notebook</li> </ul> | Manage notebook sections and preferences                                                                                           |                                                |    |
|                   |             | → Tags                                     | Choose who can add tags                                                                                                    |                                                |    |

Izvedba videopredavanja je razložena na 44:00

Seznam študentov vpisanih na NTF z njihovimi Idji (v resnici niti ne potrebujete tega seznama) sem dal na Sharepoint NTF, na podstran Pedagoški, ki jo vidite lahko samo pedagoški delavci. Če kdo nima dostopa pa ga potrebuje naj mi javi da mu dodam pravice.

Možnosti uporabe je veliko, večina jih je omenjenih in razloženih na videu.